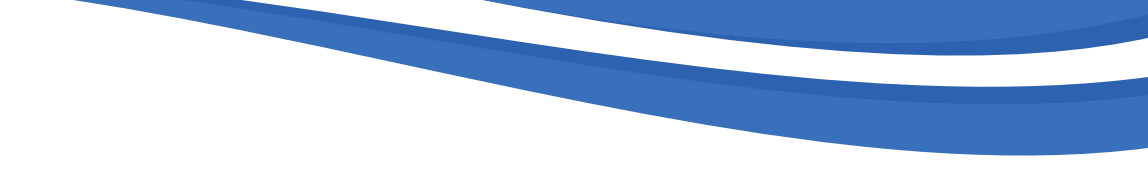

# PROMAS Grants Management System (GMS)

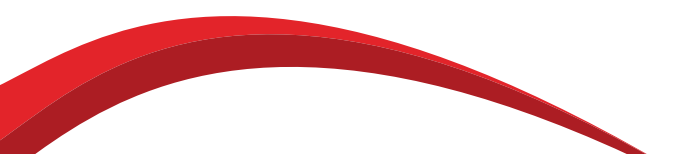

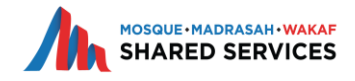

# Adding Parent in the System

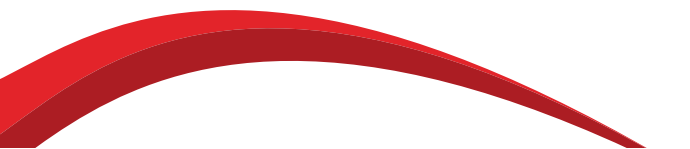

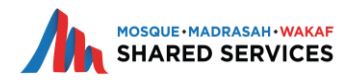

# Adding Parent in the system

Click on "Contact" Tab
 Click on "Add Person"

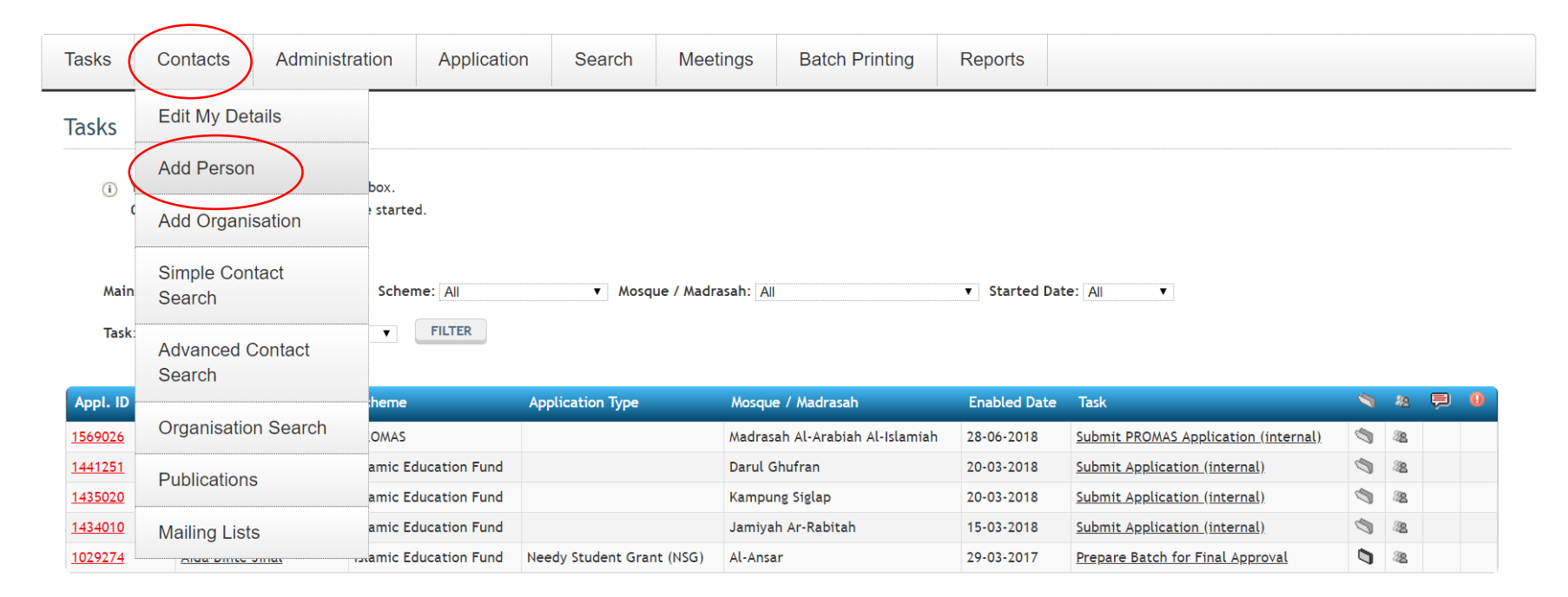

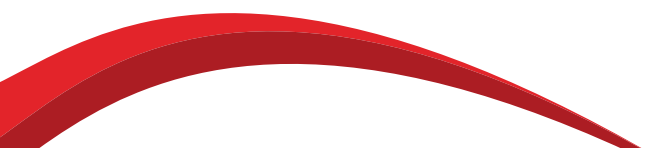

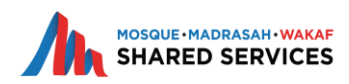

# Adding Parent in the system

- 3. Fill in the necessary details Name, Madrasah, NRIC, DOB, etc.
- 4. Do note that Name and Madrasah are Mandatory

Add Person

| Personal detail | Addresses      | Bank details | Linked parties | Comments | Applications | Audit  | User Groups     | Publications | Mailing Lists | Meetings | Scientific Publications | Interests | Gifts |
|-----------------|----------------|--------------|----------------|----------|--------------|--------|-----------------|--------------|---------------|----------|-------------------------|-----------|-------|
| nterests decla  | red            |              |                |          |              |        | ,               |              |               |          |                         |           |       |
|                 |                |              |                |          |              |        |                 |              |               |          |                         |           |       |
| Stand           | ard Details    |              |                |          |              |        |                 |              |               |          |                         |           |       |
| Jtand           |                |              |                |          |              |        |                 |              |               |          |                         |           |       |
| Perso           | on 19:         |              |                |          |              |        |                 |              |               |          |                         |           |       |
| Nami            |                |              |                |          |              |        |                 |              |               |          |                         |           |       |
| Hame            |                |              |                |          |              |        |                 |              |               |          |                         |           |       |
| Emai            |                | <u> </u>     |                |          |              |        |                 |              |               |          |                         |           |       |
| Mosq            | ue / Madrasah: | *            |                |          | Madrasah     | Wak Ta | njong Al-Islami | ah ▼         |               |          |                         |           |       |
| Pros            | amme Level:    |              |                |          |              |        | T               |              |               |          |                         |           |       |
|                 |                |              |                |          |              |        |                 |              |               |          |                         |           |       |
| Prom            | ias Programme  | Level:       |                |          |              | •      |                 |              |               |          |                         |           |       |
| Date            | of Birth:      |              |                |          | 🔻            | •      |                 |              |               |          |                         |           |       |
| Age:            |                |              |                |          |              |        |                 |              |               |          |                         |           |       |
|                 |                |              |                |          |              | 7      |                 |              |               |          |                         |           |       |
| Gend            | ler:           |              |                |          | ▼            |        |                 |              |               |          |                         |           |       |
| NRIC            | :              |              |                |          |              |        |                 |              |               |          |                         |           |       |
| NRIC            | Type:          |              |                |          |              |        |                 | •            |               |          |                         |           |       |
|                 |                |              |                |          |              |        |                 |              |               |          |                         |           |       |
| Home            | e Phone No.:   |              |                |          |              |        |                 |              |               |          |                         |           |       |

# Adding Parent in the system

5. Click on "Add" and the Parent will be in the system

| Mobile No.:           | 98765432         |
|-----------------------|------------------|
| Company No.:          |                  |
| Number to Contact on: |                  |
| Marital Status:       | Married <b>•</b> |
| Deceased:             |                  |
| External Reference 1: |                  |
| External Reference 2: |                  |
| Contact Status: *     | Active •         |
| Sensitivity Level: *  | Open Access      |
| Creation Date:        |                  |
| Date Last Changed:    |                  |
| User Last Changed:    |                  |
| Local Currency:       |                  |
|                       | ADD              |

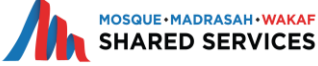

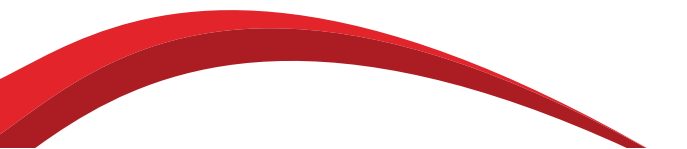

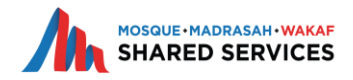

1. Click on "Create Application" Tab

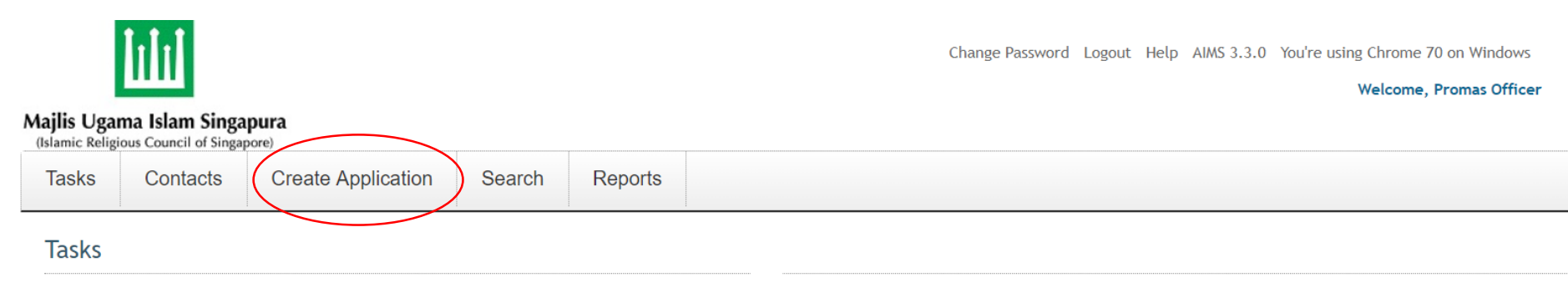

(i) You have a total of **13** tasks in your inbox.

 ${\bf 1}$  tasks are assigned to you and  ${\bf 1}$  are started.

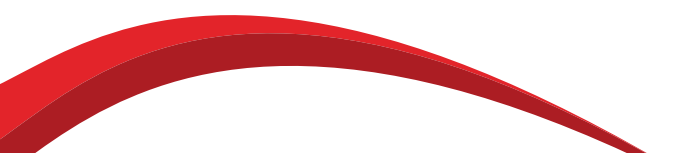

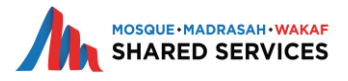

2. Search for the main contact by filling in the name field

### Search

(i) Please enter some details that will allow the system to find the contact you need

| Main search parameters                                              |               |
|---------------------------------------------------------------------|---------------|
| ID:                                                                 |               |
| [1] Searching by 'Contact ID' will ignore all other search criteria |               |
| Maximum Rows To Return:                                             | 20            |
| [1] Maximum Rows To Return                                          |               |
| Name:                                                               | Ahmad Saddiq  |
| Email:                                                              |               |
| Relationship Type:                                                  |               |
| User Group:                                                         | <b>v</b>      |
| Organisation Type:                                                  | Default Croup |

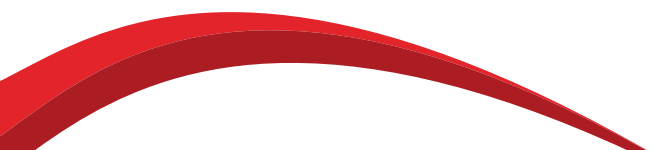

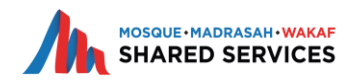

3. Click on "Search" at the bottom of the page

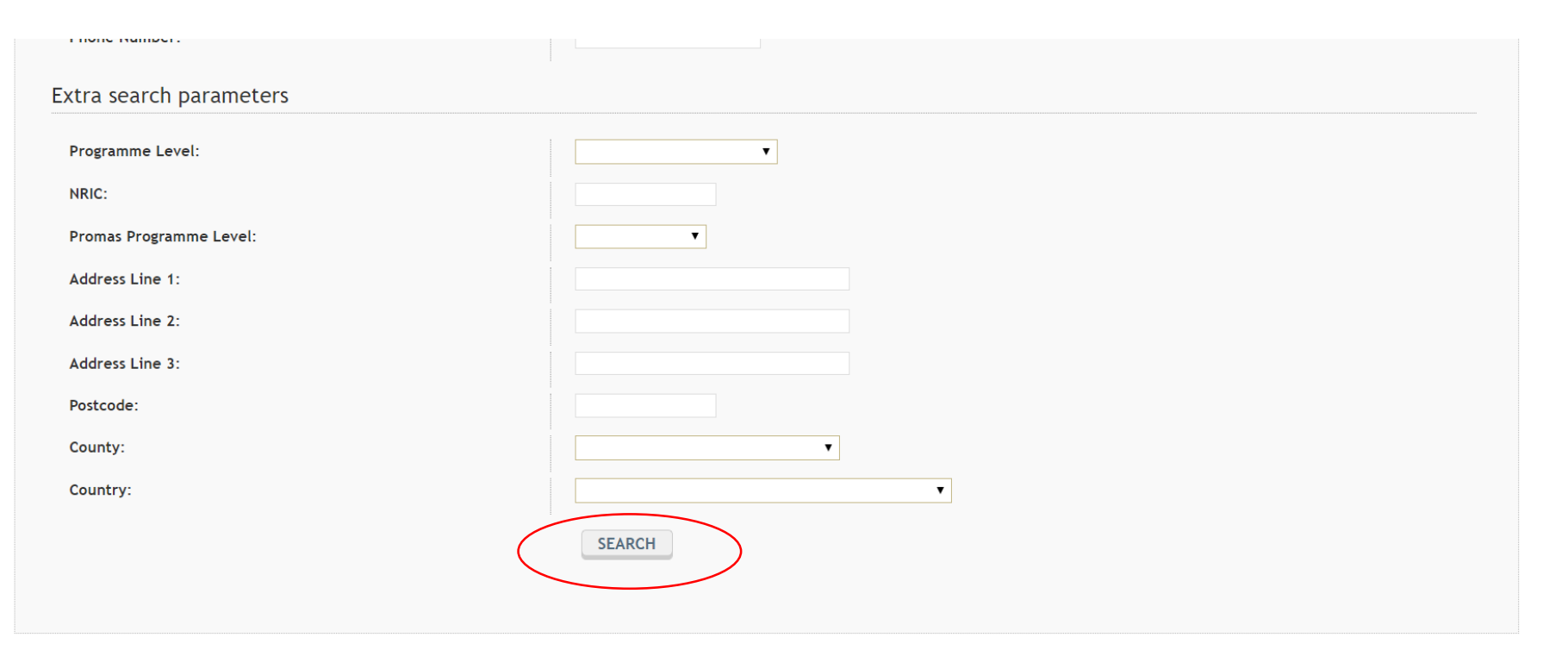

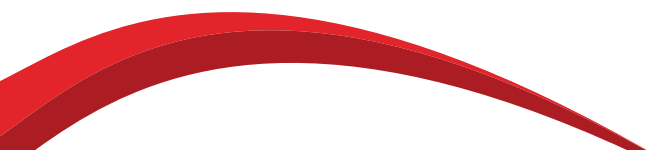

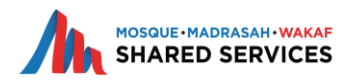

## 4. Results will be reflected at the bottom of the page

| Maximum Rows To Return:     20       Ei] Wacimum Rows To Return     Ahmad Saddiq       Name:     Ahmad Saddiq       Email: |                                                                  |
|----------------------------------------------------------------------------------------------------|------------------------------------------------------------------|
| Eil waximum Rows to Return       Name:       Ahmad Saddiq       Email:       Relationship Type:                            |                                                                  |
| Name:     Ahmad Saddiq       Email:                                                                                        |                                                                  |
| Email: Relationship Type:                                                                                                  |                                                                  |
| Relationship Type:                                                                                                    |                                                                  |
|                                                                                                    | T                                                                |
| User Group:                                                                                                    | T                                                                |
| Organisation Type: Default Group                                                                                           |                                                                  |
| Mosque / Madrasah:                                                                                                    | T                                                                |
| Programme:                                                                                                    | τ                                                                |
| Phone Number:                                                                                                    |                                                                  |
| Extra search parameters Programme Level:                                                                                   | ▼                                                                |
| NRIC:                                                                                                    |                                                                  |
| Promas Programme Level:                                                                                                    |                                                                  |
| Address Line 1:                                                                                                    |                                                                  |
| Address Line 2:                                                                                                    |                                                                  |
| Address Line 3:                                                                                                    |                                                                  |
| Postcode:                                                                                                    |                                                                  |
| County:                                                                                                    | Y                                                                |
| Country:                                                                                                    | T T                                                              |
| SEARCH                                                                                                    | 5. Click on "Select" and you will be directed to the application |
| Person Add Organisation                                                                                                    |                                                                  |

| ID 🔺    | Title |   | Party Name   | Group Name | Mosque / Madrasah                | Job Title | Address | County | Postcode | Country | Phone Number | Email |               | AH•WAKAF |
|---------|-------|---|--------------|------------|----------------------------------|-----------|---------|--------|----------|---------|--------------|-------|---------------|----------|
| 1606011 |       | 8 | Ahmad Saddiq |            | Madrasah Wak Tanjong Al-Islamiah |           | , ,     |        |          |         |              |       | <u>Select</u> | RVICES   |
|         |       |   |              |            | -                                |           |         |        |          |         |              |       |               |          |

1. Click on Section 1 to begin the Application Form PROMAS FORM A 2018

#### PROMAS FORM A 2018

1. SECTION 1 - APPLICATION INFORMATION

- 2. SECTION 2 MAIN CONTACT (PARENT /GUARDIAN)
- 3. SECTION 3 STUDENTS (BENEFICIARIES) (Repeat)
- 4. SECTION 4 HOUSEHOLD MEMBER'S PARTICULARS
- 5. SECTION 5 SUPPORTING DOCUMENTS
- 6. SECTION 6 DECLARATION/CONSENT
- 7. SECTION 7 PER CAPITA INCOME (PCI) & PPO RECOMMENDATION

#### 8. SECTION 8 - SUBSIDY DETAILS & PRINCIPAL RECOMMENDATION

Click on any of the underlined headings above to go to that section. You must answer every question in that section before proceeding to the next section. Once you have completed all sections you can submit the form. Please ensure that all data is correct before submission.

- Wiew the whole form on one page (for printing)
- 🔁 Click Here to view PDF version

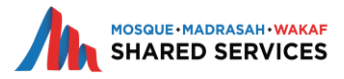

The system will generate a Ref No. for every application Please note down the Ref. No. at the top right of the physical application form

| PROMA     | S FORM A 2018                 |                |                   |                |                                    |                                        |               |                         |                  |
|-----------|-------------------------------|----------------|-------------------|----------------|------------------------------------|----------------------------------------|---------------|-------------------------|------------------|
|           |                               |                |                   |                |                                    |                                        | 🔳 Return to I | Index 📄 Print Form      | 🔁 Print Form PDF |
| SECTION   |                               | SECTION 2 - M  | AIN CONTACT (PARI | ENT /GUARDIAN) | SECTION 3 - STUDENTS (BENEFICIARIE | 5) SECTION 4 - HOUSEHOLD MEMBER'S PART | FICULARS 🗸 S  | Ection 5 - Supporting [ | OCUMENTS         |
| SECTION 6 | - DECLARATION/CONSENT SECTION | n 7 - Per Capi | a income (pci) &  | PPO RECOMMENDA | TION SECTION 8 - SUBSIDY DETAILS 8 | PRINCIPAL RECOMMENDATION               |               |                         |                  |
| 1. SEC    | TION 1 - APPLICATION INF      | ORMATION       |                   |                |                                    |                                        |               |                         |                  |
| SECTION   | 1 - APPLICATION INFORMATION   |                |                   |                |                                    |                                        |               |                         |                  |
|           |                               |                |                   |                |                                    |                                        |               |                         |                  |
| 1.1       | General Information           |                |                   |                |                                    |                                        |               |                         |                  |
| Г         | Defile                        |                |                   | 4407000        |                                    |                                        |               |                         |                  |
| L         | Ref No.                       |                |                   | 1607003        |                                    |                                        |               |                         |                  |
|           | Main Contact                  |                |                   | Ahmad Saddiq   |                                    |                                        |               |                         |                  |
|           | Date Created                  |                |                   | 17-07-2018     |                                    |                                        |               |                         |                  |
|           |                               |                |                   |                |                                    | Click on "Continue To I                | Next Pag      | e" to move o            | n                |
|           |                               |                |                   |                |                                    | with the Application Fe                | orm           |                         |                  |
|           |                               |                |                   |                |                                    |                                        |               |                         |                  |
|           |                               |                |                   |                |                                    |                                        |               |                         |                  |
|           |                               |                | SAVE D            | RAFT           | CONTINUE TO NEXT PAGE              | SAVE DRAFT & SUBMIT FORM               |               |                         |                  |
|           |                               |                |                   |                |                                    |                                        |               |                         |                  |
|           |                               |                |                   |                |                                    |                                        |               |                         |                  |

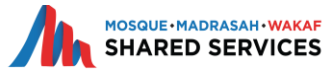

#### 2. SECTION 2 - MAIN CONTACT (PARENT / GUARDIAN)

Criteria for Representative : Must be residing in the same household as beneficiary/student

2.1 SECTION 2 - Parents / Guardian's Particulars

- 1. Fill up section 2 according to the application form
- 2. Once done, click on "Continue To Next Page"

|     | Parent/Guardian Name                                                                                                    | Anmad Saddiq                             |
|-----|----------------------------------------------------------------------------------------------------|------------------------------------------|
|     | Name of Madrasah                                                                                                    | Madrasah Wak Tanjong Al-Islamiah 🔻       |
|     | NRIC *                                                                                                    | S1695288C                                |
|     | NRIC Type                                                                                                    | Singapore Pink IC                        |
|     | Hand Phone number *                                                                                                    | 98765432                                 |
|     | Home Tel:                                                                                                    |                                          |
|     | Gender                                                                                                    | Male V                                   |
|     | Date of Birth                                                                                                    | 3rd July 1968                            |
|     | Relation to Student(s) *                                                                                                 | No Value                                 |
|     | Working *                                                                                                    | No Value 🔻                               |
|     | Occupation:                                                                                                    |                                          |
|     | Applicant's Monthly Gross Income (\$)<br>(Gross Income refers to basic employment income, overtime pay, allowances, cash | s                                        |
|     | awards incentives, and commissions.) *                                                                                   |                                          |
|     | Are you a Zakat Receipent? *                                                                                             | No Value   * Denotes Mandatory Fields    |
|     |                                                                                                    |                                          |
| 2.2 | Home Address of Parent / Guardian                                                                                        |                                          |
|     | Address *                                                                                                    |                                          |
|     |                                                                                                    |                                          |
|     |                                                                                                    | MOSQUE-MADRASAH-WAKAF<br>SHARED SERVICES |

#### 2. SECTION 2 - MAIN CONTACT (PARENT / GUARDIAN)

Criteria for Representative : Must be residing in the same household as beneficiary/student

| Parent/Guardian Name                                  |                                                                          | Ahmad Saddiq                                           |
|-------------------------------------------------------|--------------------------------------------------------------------------|--------------------------------------------------------|
| Name of Madrasah                                      |                                                                          | Madrasah Wak Tanjong Al-Islamiah 🔻                     |
| NRIC *                                                | If applicant is a Zakat Recipient, attach                                | S1695288C                                              |
| NRIC Type                                             | the Zakat confirmation letter                                            | Singapore Pink IC                                      |
| Hand Phone number *                                   |                                                                          | 98765432                                               |
| Home Tel:                                             |                                                                          |                                                        |
| Gender                                                |                                                                          | Male V                                                 |
| Date of Birth                                         |                                                                          | 3rd July 1968                                          |
| Relation to Student(s) *                              |                                                                          | Parent V                                               |
| Working *                                             |                                                                          | Yes V                                                  |
| Occupation:                                           |                                                                          | Teacher                                                |
| Applicant's Monthly Gros                              | s Income (\$)                                                            | S 1808                                                 |
| (Gross Income refers to b<br>awards incentives, and c | asic employment income, overtime pay, allowances, cash<br>ommissions.) * |                                                        |
| Are you a Zakat Receiper                              | nt? *                                                                    | Yes V                                                  |
| Please attach Zakat confi                             | rmation letter *                                                         | Select file to upload : Choose File No file chosen     |
|                                                       |                                                                          | Max File Upload Size (mb): 5 Allowed File Type(s): ALL |

#### 2.2 Home Address of Parent / Guardian

| Address * |  |
|-----------|--|
|           |  |
|           |  |

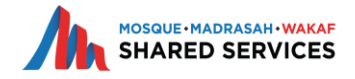

## Adding Student(s) into application form

| <u> </u>                                         |                      |
|--------------------------------------------------|----------------------|
| 3. SECTION 3 - STUDENTS (BENEFICIARIES)          |                      |
| SECTION 3 - STUDENTS (BENEFICIARIES)             |                      |
| .1 Student details 1                             |                      |
| 3.1.1 Student Particulars                        |                      |
| Student Search                                   |                      |
| 1. Click on "Student Search"                     | :                    |
| NRIC Search                                      |                      |
| NRIC Number:                                     | T1010000J            |
| [ii] Please enter the NRIC number of the Student |                      |
| Search Result:                                   | Student Found        |
|                                                  | SEARCH SELECT RETURN |
|                                                  |                      |

2. Input Student's NRIC and Click "Search"

3. If Student is inside the system, Search Result will reflect as **Student Found** (if not, add manually)

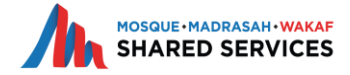

# Important Fields to Check (if populated details are incorrect, please make the amendments before proceeding)

| S.1.1 Student Particulars     Student Seator     Main roof Student     Tion 000     Beth Certificate (Singapore Clizen)     Beth Certificate (Singapore Clizen)     Medrasch Walk Tanjong AHstamian     Primary 4     Desc check the populated details:     1. Please fill in the D.O.B     Age     Num of Mudnash     Primary 4     Primary 4     Primary 4     S. Name of Student     4. Programme Level (e.g. Pri 1, Sec 1, etc.)     5. Once done, proceed to click "Continue to Next Pagor"                                                                                                    | .1 Student details 1      |                                         |                             |
|----------------------------------------------------------------------------------------------------|---------------------------|-----------------------------------------|-----------------------------|
| Sudent Sarch . Please fill in the D.O.B     Muhammad     T010000     Birth Certificate (Singapore Citizen)     Are     Madrasah   PCMAS Programme Level     Madrasah   Primary 4     Ansee of Madrasah   PCMAS Programme Level     1. Please fill in the D.O.B                                                                                                    | 3.1.1 Student Particulars |                                         |                             |
| Nume of Student   NRC Type   Date of Birth   Age   Name of Madrasah   Madrasah Wak Tanjong Al-Islamiah   Primary 4   Pimary 4 I. Name of Student 2. NRIC 3. Name of Madrasah 4. Programme Level (e.g. Pri 1, Sec 1, etc.) 5. Once done, proceed to click "Continue to Next Page"                                                                                                    | Student Search            |                                         | 1. Please fill in the D.O.B |
| INRC Type   Date of Birth   Age   Name of Madrasah   Primary 4   Please check the populated details: 1. Name of Student 2. NRIC 3. Name of Madrasah 4. Programme Level (e.g. Pri 1, Sec 1, etc.) 5. Once done, proceed to click "Continue to Next Page"                                                                                                    | Name of Student           | Muhammad                                | -                           |
| NRIC Type       Bith Certificate (Singapore Citizen)         Date of Bith       B • 07 • 2010         Age       B • 07 • 2010         Marrie of Madrasah       Madrasah Wak Tanjong Al-Islamiah         PROMAS Programme Level       Primary 4 •         Desce check the populated details:       1. Name of Student         1. Name of Student       2. NRIC         3. Name of Madrasah       4. Programme Level (e.g. Pri 1, Sec 1, etc.)         5. Once done, proceed to click "Continue to Next Page"                                                                                                    | NRIC/BC                   | T1010000J                               |                             |
| Date of Birth       18 • 07 • 2010         Age       8         Name of Madrasah       Madrasah Wak Tanjong Al-Islamiah         PROMAS Programme Level       Primary 4 •         PROMAS Programme Level       1. Name of Student         1. Name of Student       2. NRIC         3. Name of Madrasah       4. Programme Level (e.g. Pri 1, Sec 1, etc.)         5. Once done, proceed to click "Continue to Next Page"       SHARED SERVICES                                                                                                    | NRIC Type                 | Birth Certificate (Singapore Citizen)   |                             |
| Age<br>Name of Madrasah<br>PROMAS Programme Level<br>Primary 4<br>Primary 4<br>Primary | Date of Birth             | 18 ▼ - 07 ▼ - 2010 =                    |                             |
| Madrasah Wak Tanjong Al-Islamiah<br>Primary 4  Primary 4 Primary 4 P                                                                                                    | Age                       | 8                                       |                             |
| Primary 4       Image: Primary 4         Primary 4       Image: Primary 4         Please check the populated details:       1.         1.       Name of Student         2.       NRIC         3.       Name of Madrasah         4.       Programme Level (e.g. Pri 1, Sec 1, etc.)         5.       Once done, proceed to click "Continue to Next Page"                                                                                                    | Name of Madrasah          | Madrasah Wak Tanjong Al-Islamiah        |                             |
| <ul> <li>Please check the populated details:</li> <li>1. Name of Student</li> <li>2. NRIC</li> <li>3. Name of Madrasah</li> <li>4. Programme Level (e.g. Pri 1, Sec 1, etc.)</li> <li>5. Once done, proceed to click "Continue to Next Page" SHARED SERVICES</li> </ul>                                                                                                    | PROMAS Programme Level *  | Primary 4                               |                             |
| <ol> <li>Name of Student</li> <li>NRIC</li> <li>Name of Madrasah</li> <li>Programme Level (e.g. Pri 1, Sec 1, etc.)</li> <li>Once done, proceed to click "Continue to Next Page" MOSQUE MADRASAH WAKAF</li> </ol>                                                                                                    | Pleas                     | se check the populated details:         |                             |
| <ol> <li>NRIC</li> <li>Name of Madrasah</li> <li>Programme Level (e.g. Pri 1, Sec 1, etc.)</li> <li>Once done, proceed to click "Continue to Next Page" MOSQUE-MADRASAH-WAKAF</li> </ol>                                                                                                    | 1.                        | Name of Student                         |                             |
| <ul> <li>3. Name of Madrasah</li> <li>4. Programme Level (e.g. Pri 1, Sec 1, etc.)</li> <li>5. Once done, proceed to click "Continue to Next Page" SHARED SERVICES</li> </ul>                                                                                                    | 2.                        | NRIC                                    |                             |
| <ul> <li>4. Programme Level (e.g. Pri 1, Sec 1, etc.)</li> <li>5. Once done, proceed to click "Continue to Next Page" SHARED SERVICES</li> </ul>                                                                                                    | 3.                        | Name of Madrasah                        |                             |
| 5. Once done, proceed to click "Continue to Next Page" SHARED SERVICES                                                                                                    | 4.                        | Programme Level (e.g. Pri 1, Sec 1, etc |                             |
|                                                                                                    | 5.                        | Once done, proceed to click "Continue   | e to Next Page"             |

#### **For Additional Students** . . . . . . .

| 3 1 1 Student Particular                                                                                                    |                                                                                                    | 1 Click on "Add Stud                                                                     |
|----------------------------------------------------------------------------------------------------|----------------------------------------------------------------------------------------------------|------------------------------------------------------------------------------------------|
| Student Search                                                                                                    | 2. Repeat steps from                                                                                                    |                                                                                          |
| Name of Student<br>NRIC/BC<br>NRIC Type<br>Date of Birth<br>Age<br>Name of Madrasah<br>PROMAS Programme Level *                  | Muhammad<br>T1010000J<br>Birth Certificate (Singapore Citizen) V<br>18 V - 07 V - 2010<br>8<br>Madrasah Wak Tanjong Al-Islamiah<br>Primary 4 V | 3. Once done, procee<br>Page"                                                            |
| PROMAS Subsidy Monthly Disbursement PROMAS Non-Fee Assistance Number of months Total PROMAS Subsidy ADD STUDENT DETAILS (MIN: 1) | \$ 100.00<br>\$ 12<br>\$ 1,200                                                                                                    | Please fill in Non-Fee<br>Assistance of \$1200 for<br>Primary School Zakat<br>Recipients |

- d Student Details"
- s from previous slide
- proceed to click "Continue to Next

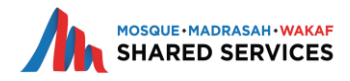

## Other dependents particulars living in same household

## 1. Fill in this section as per the application form

4.1 SECTION IV - Other Dependents' Particulars (in the same household, exclude student(s) & applicant) Please ensure you select the ADD button for each row you want to Save.

## Important Note: Input 0 in the box If dependent is not working

| Name                                                                | NRIC/BC No. | NRIC Type*          | Relation to Beneficiary(s) | Current Employment Status | Occupation   | Income (if any) |
|---------------------------------------------------------------------|-------------|---------------------|----------------------------|---------------------------|--------------|-----------------|
| Mother                                                              | S1817653B   | Singapore Pink IC 🔹 | Mother V                   | Unemployed <b>V</b>       | Housewife    | S O ADD         |
| Total Family Members Including Parent/Guardian (Excluding Students) |             |                     |                            |                           | Total Income | 3               |
|                                                                     |             |                     |                            |                           |              |                 |

## 2. Click on "ADD" to create another line for additional dependent

4.1 SECTION IV - Other Dependents' Particulars (in the same household, exclude student(s) & applicant)

| Please ensure you select the ADD button for each row you want       | ease ensure you select the ADD button for each row you want to Save. |                   |   |                  |            |                           |              |                 |        |
|---------------------------------------------------------------------|----------------------------------------------------------------------|-------------------|---|------------------|------------|---------------------------|--------------|-----------------|--------|
| Name                                                                | NRIC/BC No.                                                          | NRIC Type*        |   | Relation to Bene | ficiary(s) | Current Employment Status | Occupation   | Income (if any) |        |
| Mother                                                              | S1817653B                                                            | Singapore Pink IC | T | Mother           | V          | Unemployed V              | Housewife    | \$ 0.00         | DELETE |
| Sister                                                              | S9937506J                                                            | Singapore Pink IC | ¥ | Sister           | ¥          | Student V                 | Student      | \$ 0.00         | DELETE |
|                                                                     |                                                                      | No Value          | T | No Value         | ¥          | No Value 🔻                |              | S               | ADD    |
| Total Family Members Including Parent/Guardian (Excluding Students) | 3                                                                    |                   |   |                  |            |                           | Total Income | S               |        |
|                                                                     |                                                                      |                   |   |                  |            |                           |              |                 |        |

- 3. Always have a blank row after the last dependent
- 4. Once done, click on "Continue To Next Page"

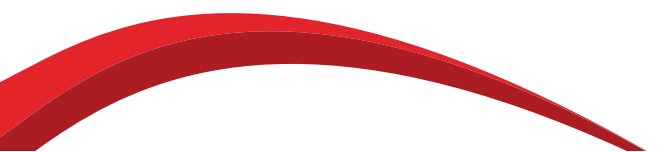

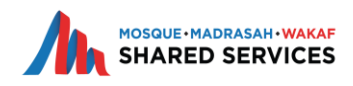

## **Attach Mandatory & Supporting Documents**

SECTION 5 - SUPPORTING DOCUMENTS SECTION 5 - Supporting Documents (NRIC, BC, Latest Payslip are mandatory) 5.1 Main Contact (Applicant) NRIC Please attach NRIC Select file to upload : Browse... No file selected Max File Upload Size (mb): 2 Allowed File Type(s): ALL 5.2 Student (Beneficiaries) NRIC/BC Please attach Student (Beneficiaries) NRIC/BC \* Main Contact (Applicant) Latest 3 months Payslip/CPF contribution 5.3 Please attach Main Contact Latest 3 months Payslip/CPF contribution 5.4 Latest 3 Months Payslip/CPF Contribution for all adult dependents in household

Select file to upload : Browse... No file selected Max File Upload Size (mb): 2 Allowed File Type(s): ALL Select file to upload : Browse... No file selected Max File Upload Size (mb): 2 Allowed File Type(s): ALL Please attach latest 3 months Payslip/CPF Contribution for all Select file to upload : Browse... No file selected adult dependents in the household (Working/Non-Working) Max File Upload Size (mb): 2 Allowed File Type(s): ALL

1. According to the Section Name, upload the necessary documents

#### 2. Mandatory Documents include:

a. Main Contact's NRIC b. Student's Birth Certificate

c. Latest 3 Months Payslip or Latest CPF Contribution

d. Latest CPF contribution for all adults (working/non-working) in the household (if any)

e. All other dependents' Birth Certificate or NRIC or Student Cards (for students)

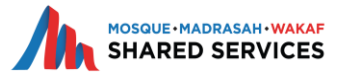

## **Attach Mandatory & Supporting Documents**

| 5.5 | Additional supporting documents                             |                                                                                                    | 3. Attach all other documents under Section                                                      |
|-----|-------------------------------------------------------------|----------------------------------------------------------------------------------------------------|--------------------------------------------------------------------------------------------------|
|     | Please attach NRIC/BC of all other dependents in household  | Select file to upload : Browse No file selected.                                                                                                    | 5.5                                                                                              |
|     | Supporting Document 2                                       | Max File Upload Size (mb): 2 Allowed File Type(s): ALL Select file to upload : Browse No file selected. Max File Upload Size (mb): 2 Allowed File Type(s): ALL | <ol> <li>Check if you have uploaded all documents<br/>and select "Yes" in Section 5.6</li> </ol> |
|     | Supporting Document 3                                       | Select file to upload : Browse No file selected.<br>Max File Upload Size (mb): 2 Allowed File Type(s): ALL                                                     | 5. Once done, proceed to click on " <b>Continue to</b>                                           |
|     | Supporting Document 4                                       | Select file to upload : Browse No file selected Max File Upload Size (mb): 2 Allowed File Type(s): ALL                                                         | Next Page                                                                                        |
|     | Supporting Document 5                                       | Select file to upload : Browse No file selected.<br>Max File Upload Size (mb): 2 Allowed File Ype(s): ALL                                                      |                                                                                                  |
|     |                                                             |                                                                                                    |                                                                                                  |
| 5.6 | Confirmation                                                |                                                                                                    |                                                                                                  |
|     | Have you uploaded all supporting documents? * O Yes<br>O No |                                                                                                    |                                                                                                  |

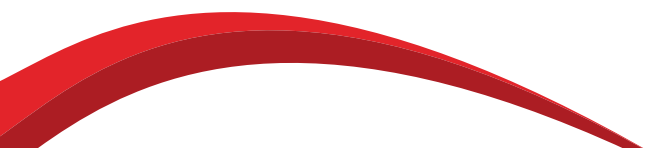

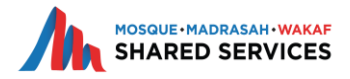

## **Declaration/Consent for Parent**

#### 6.1 Declaration by Main Contact (Parent / Guardian)

1. Saya yang bertandatangan di bawah ini memohon bantuan yuran dan/atau bantuan lain bagi pendidikan Madrasah anak saya. Saya mengaku bahawa butir-butir keterangan yang saya nyatakan kepada Pegawai yang bertanggungjawab adalah benar belaka. I, the undersigned, states that I wish to apply for fee and/or other assistance for my child's Islamic education, I solemnly declare that the information/details given to the Officer-in-Charge are true to the best of my knowledge.

2. Jika saya diterima untuk menerima bantuan ini, saya faham bahawa bantuan ini hanya sehingga setahun. Saya perlu memohon semula pada tahun berikutnya jika saya masih memerlukan bantuan ini. If I have been accepted to receive the assistance, I understand that it is valid for up to 1 year only. I need to re-apply the following year if I still need the assistance.

3. Saya maklum adanya bantuan ini bergantung pada pungutan Zakat setiap tahun. I know that the availability of these funds is dependent on annual Zakat.

4. Saya berjanji akan memberitahu Pegawai PROMAS di Madrasah sekiranya terdapat sebarang perubahan terhadap tahap kewangan saya ataupun keluarga saya. I promise to inform the Madrasah PROMAS Officer about any changes in my financial status or about any member of my family.

5. Saya juga memahami bahawa subsidi ini merupakan bantuan yang sementara dan saya mestilah bertanggungjawab memperbaiki keadaan kewangan keluarga saya. (Bagi permohonan subsidi yuran yang diluluskan, saya hanya perlu membayar baki selebihnya sahaja). I also understand that this subsidy is temporary and I must take responsibility to improve my family's financial position. (For approved fee subsidy, I am required to pay the remaining amount only).

6. Saya juga akan memastikan bahawa anak saya menghadiri Madrasah sebagaimana yang diarahkan oleh pihak Madrasah dan lulus peperiksaan tengah dan akhir tahun. Sekiranya anak/-anak saya tidak menghadirinya tanpa alasan yang munasabah atau gagal dalam peperiksaan tengah dan akhir tahun, saya maklum bahawa bantuan ini akan diberhentikan.
I will also make sure that my child/ren or ward/s will attend the Madrasah which has been commanded by Madrasah and passing his/her/their mid year and final year examinations. If he/she/they fails/fail to attend them without valid reason or fail his/her/their mid and end of year examinations. this subsidy will be terminated.

7. Saya bersetuju untuk bekerjasama dengan pihak Madrasah (dari segi kehadiran dan sokongan lain\*) dalam hal berkaitan dengan persekolahan anak saya dan juga skim ini. I agree to cooperate with Madrasah (in terms of attendance & other corroboration\*) in matters pertaining with my child(ren) schooling and this scheme.

8. Saya akur Muis berhak berkongsi maklumat peribadi saya sekeluarga dengan agensi-agensi bantu diri lain dalam urusan membantu keluarga saya memperbaiki taraf kehidupan kami. I acknowledge that Muis reserves the right to share my family personal details with other social agencies in its effort to help improve my family living condition.

Acceptance of Terms and Conditions \*

Name of Main Contact (Applicant):

Date:

- 1. Ensure that Main Contact has signed on the hard copy, then tick on the check box
- 2. Proceed to click on "Continue To Next Page"

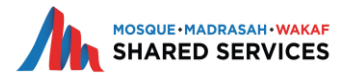

I confirm that I have read and accepted the Terms 8

Conditions of this application to MUIS.

Ahmad Saddig

25-07-2018

## **Declaration/Consent for Guardian/Representative**

## 1. Click on the Check Box

| Acceptance of Terms and Conditions * | I confirm that I have read and accepted the Terms &<br>Conditions of this application to MUIS. |
|--------------------------------------|------------------------------------------------------------------------------------------------|
| Name of Main Contact (Applicant):    | Ahmad Saddiq                                                                                   |
| Date:                                | 25-07-2018                                                                                     |

- 2. If Main Contact is either a Guardian or Representative, Section 6.2 will appear
- 3. Select Reason from drop down as shown
- 4. For others, specify reason in the text box
- 5. Proceed to click on "Continue To Next Page"

| 6.2 | SECTION VI - Consent (if applicable)                                                                          |                        |
|-----|----------------------------------------------------------------------------------------------------|------------------------|
|     | The following Parent / Guardian / Family Member (aged 21 and above) is unable to provide consent / on behalf: |                        |
|     | Name                                                                                                    | Parents Name           |
|     | Reasons for inability to provide consent / on behalf (select one of the following):                           | No Value V<br>No Value |
|     |                                                                                                    | In Prison<br>Overseas  |
|     |                                                                                                    | Other                  |

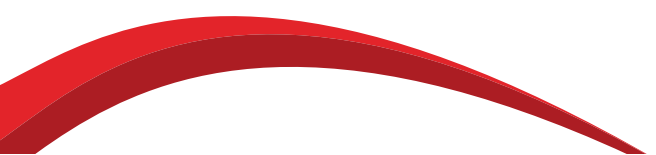

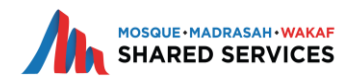

### Attendance, Results & Recommendation

### 1. For Section 7.1, you may ignore this section

| 7.1 | Per Capita Income            |            |                |
|-----|------------------------------|------------|----------------|
|     | Total Household Gross Income | S 1,800.00 | \$<br>\$ 1,800 |
|     | No. of Household members     |            |                |
|     | Gross per capita income      | S          |                |

2. For Section 7.2, please input the student's attendance (at time of application) & also indicate whether the students did pass the previous year's examinations

|        | Name of Students         | Attendance in school in the past 8 months (Jan-<br>August) at time of application (%) | Did the pupil pass the recent Mid-<br>Year examination? | Comments / Remarks |       |
|--------|--------------------------|---------------------------------------------------------------------------------------|---------------------------------------------------------|--------------------|-------|
| DELETE | n salyna bune sezuldy-   | Only input numbers,<br>do not input symbols<br>(e.g. %)                               | Yes                                                     | ja.                | DELET |
| DELETE | n syafeana binte Jazaidy | 90                                                                                    | Yes                                                     | . sa               | DELE  |
|        | Name of Students         | Attendance in school in the past 8 months (Jan-<br>August) at time of application (%) | Did the pupil pass the recent Mid-<br>Year examination? | Comments / Remarks |       |

3. Click "ADD" if there are more than 1 student & always leave a Blank row after the last student

### Attendance, Results & Recommendation

- 4. For Section 7.3, please select PPO's Recommendation for the application from the drop down
- 5. Write comments/remarks on the text box given

| 7.3 | PPO Recommendation                                       |               |
|-----|----------------------------------------------------------|---------------|
|     | Please select your recommendation for this application * | Recommended V |
|     | Comments / Remarks                                       | Recommended   |
|     |                                                          |               |
|     |                                                          |               |
|     |                                                          |               |
|     |                                                          |               |
|     |                                                          | 989           |

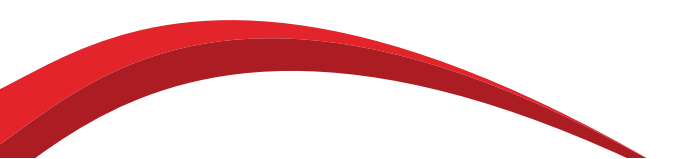

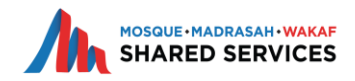

## **Principal's Recommendation**

8. SECTION 8 - SUBSIDY DETAILS & PRINCIPAL RECOMMENDATION

SECTION 8 - SUBSIDY DETAILS & PRINCIPAL RECOMMENDATION

This Section is either for Internal use or it is not relevant at this time - please proceed to next section

SAVE DRAFT CONTINUE TO NEXT PAGE SAVE DRAFT & SUBMIT FORM

- 1. You may skip Section 8 & proceed to click on "Continue To Next Page"
- 2. You will be directed to the "Submit Form Page"

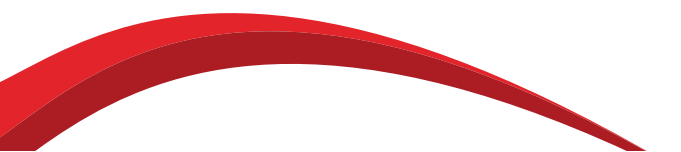

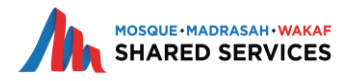

## **Submitting the Application Form**

Your details have been saved. Please ensure that the information you have ENTERED or VERIFIED are true to the best of your knowledge.

I View the whole form on one page (for printing)

Click Here to view PDF version

YES, SUBMIT FORM NOW! NO, BACK TO APPLICATION FORM EXIT

### 1. To submit the application form, click on "Yes, Submit Form Now!"

2. Once successfully submitted, you will be directed to the main page where the application will be in your task as "**PPO Recommendation**"

| 🕛 Yo     | our form has been subm                                                                            | itted successfully                          |        |                  |                                  |              |                    |   |            |   |   |
|----------|---------------------------------------------------------------------------------------------------|---------------------------------------------|--------|------------------|----------------------------------|--------------|--------------------|---|------------|---|---|
| ()       | You have a total of 5 tasks i<br>0 tasks are assigned to you a                                    | in your inbox.<br>and <b>0</b> are started. |        |                  |                                  |              |                    |   |            |   |   |
| Mair     | iain Contact: All V Scheme: All V Mosque / Madrasah: All V Started Date: All V Task: All V FILTER |                                             |        |                  |                                  |              |                    |   |            |   |   |
| Appl. ID | 🔻 🗸 Main (                                                                                        | Contact                                     | Scheme | Application Type | Mosque / Madrasah                | Enabled Date | Task               | 9 | 和          | Þ | 0 |
| 1626003  | Ahmad                                                                                             | d Saddig                                    | PROMAS |                  | Madrasah Wak Tanjong Al-Islamiah | 25-07-2018   | PPO Recommendation | 0 | 8 <u>8</u> | , |   |

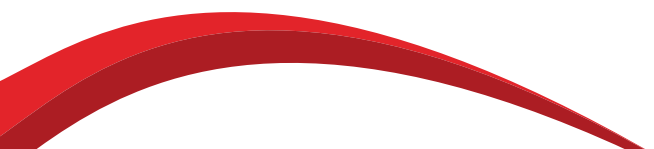

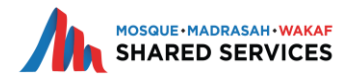

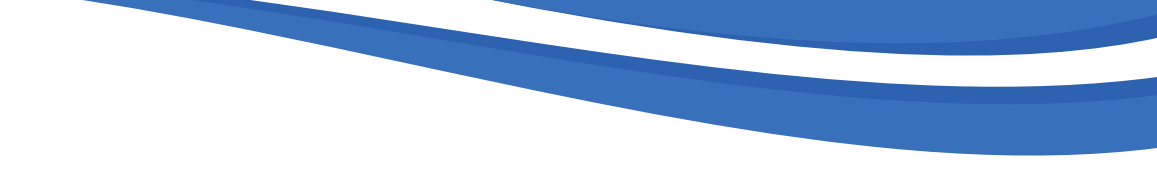

# **PPO Recommendation**

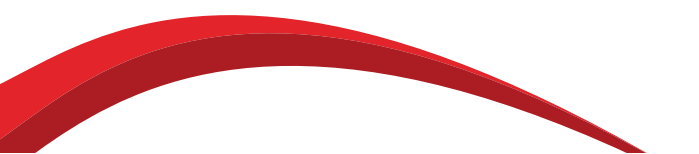

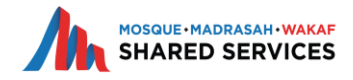

## **PPO Recommendation**

| ation Form |  |
|------------|--|
|            |  |
|            |  |
|            |  |

| 0 | Your | form | has | been | submitted | successfully |  |
|---|------|------|-----|------|-----------|--------------|--|
|---|------|------|-----|------|-----------|--------------|--|

You have a total of 5 tasks in your inbox.
 0 tasks are assigned to you and 0 are started.

| Main Contact: All | Scheme: All  | Mosque / M | adrasah: AII     | ▼ Started Date: All ▼ Task: All  | FILTER       |                    |  |            |   |   |
|-------------------|--------------|------------|------------------|----------------------------------|--------------|--------------------|--|------------|---|---|
| Appl. ID 🔻        | Main Contact | Scheme     | Application Type | Mosque / Madrasah                | Enabled Date | Task               |  | 騘          | Þ | 0 |
| <u>1626003</u>    | Ahmad Saddig | PROMAS     |                  | Madrasah Wak Tanjong Al-Islamiah | 25-07-2018   | PPO Recommendation |  | 8 <u>8</u> | ē |   |

- 1. Click on the "PPO Recommendation" on the Task Column
- 2. You will be directed to the "Task Page"

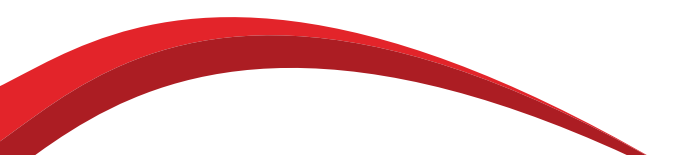

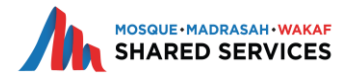

## **PPO Recommendation**

- 1. You will be directed to the "Task Page"
- 2. Click on the "PROMAS FORM A 2018" under the "TO DO" Column

#### PPO Recommendation

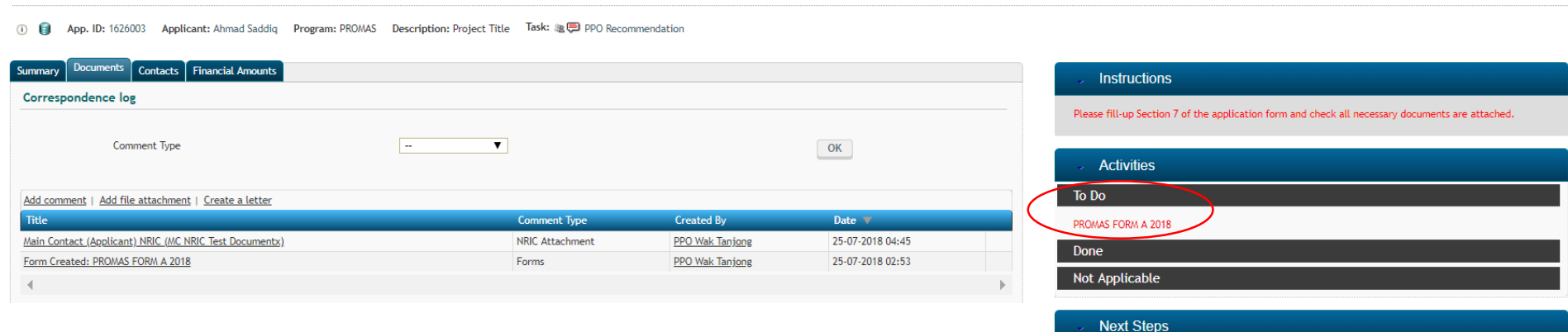

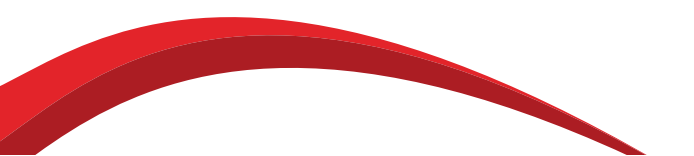

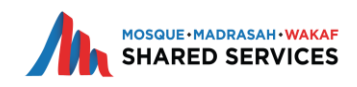

Journal Comment Started: 25-07-2018 04:48 Held by: PPO Wak Tanjong

Other actions

SUBMIT

W3C HTML

## **PPO Recommendation**

3. After clicking, you will be directed to the application form
4. Click on "Section 7" for the PPO's Recommendation
PROMAS FORM A 2018

🕦 🏮 App. ID: 1626003 Applicant: Ahmad Saddiq 🛛 Program: PROMAS 🗋 Description: Project Title 🛛 Task: 🎕 💭 PPO Recommendation

#### PROMAS FORM A 2018

- 1. SECTION 1 APPLICATION INFORMATION (Complete)
- 2. SECTION 2 MAIN CONTACT (PARENT /GUARDIAN) (Complete)
- 3. SECTION 3 STUDENTS (BENEFICIARIES) (Repeat) (Complete)
- 4. SECTION 4 HOUSEHOLD MEMBER'S PARTICULARS (Complete)
- 5. SECTION 5 SUPPORTING DOCUMENTS (Complete)
- 6. SECTION 6 DECLARATION/CONSENT (Complete)
- 7. SECTION 7 PER CAPITA INCOME (PCI) & PPO RECOMMENDATION (Complete)
- 8. SECTION 8 SUBSIDY DETAILS & PRINCIPAL RECOMMENDATION (Complete)
- Click on any of the underlined headings above to go to that section. You must answer every question in that section before proceeding to the next section. Once you have completed all sections you can submit the form. Please ensure that all data is correct before submission.
- Wiew the whole form on one page (for printing)
- 🔁 Click Here to view PDF version

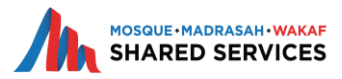

## **PPO Recommendation**

3. After clicking, you will be directed to Section 7 of the form. Here you will be able to see the PCI section Filled.

| 7.1 | Per Capita Income            |             |                |
|-----|------------------------------|-------------|----------------|
|     | Total Household Gross Income | \$ 1,800.00 | \$<br>\$ 1,800 |
|     | No. of Household members     | 5           |                |
|     | Gross per capita income      | \$ 360      |                |
|     |                              |             |                |

4. Once PCI fulfills the policy criteria of <\$500, proceed to click on "Continue to Next Page"

5. Skip Section 8 as this is for Principal and click on "Continue to Next Page"

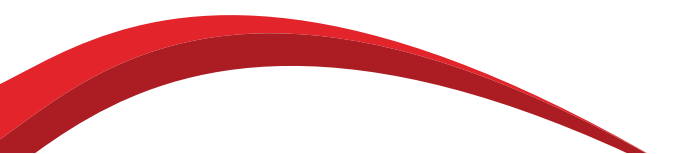

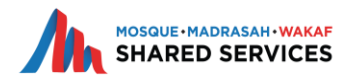

## **PPO Recommendation**

6. Click on "Yes, Submit Form Now!" to submit the form to the Principal for his Recommendation.

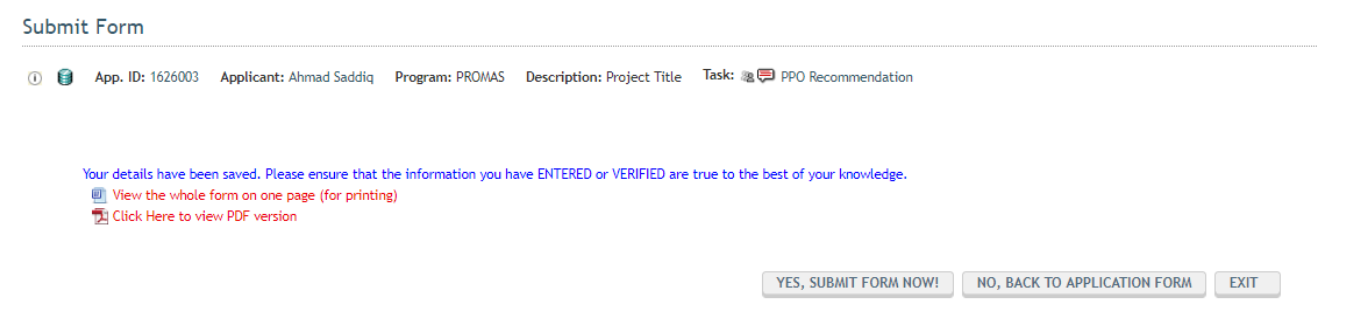

7. Upon successful submission, you will be directed to the main page where you will see the application is no longer in your task.

8. Application will now be in the Principal's Task & once Principal recommend, application will move to MPP's Approval.

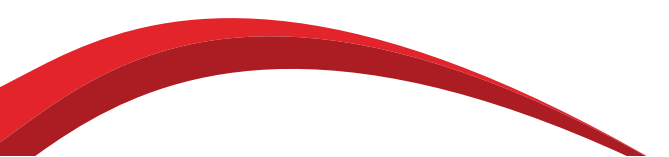

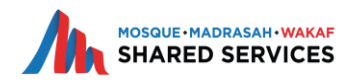

If student is not in the system

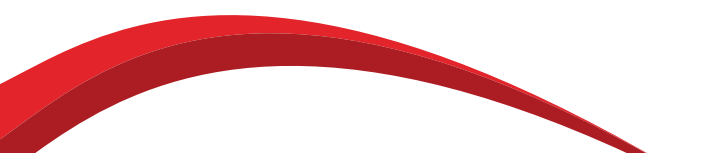

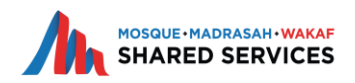

## If student is not in the system

1. Click on "Student Search" in Section 3

| No Value |
|----------|
|          |
|          |
|          |
| No Value |
|          |

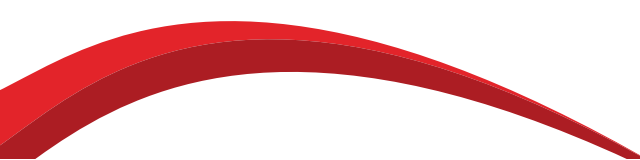

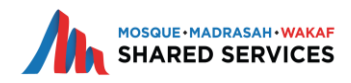

## If student is not in the system

- 2. Input student's NRIC No. according to the application form
- 3. Click on Search & if student is not in the system, it will throw an error as below

| NRIC Search                                                      |                      |
|------------------------------------------------------------------|----------------------|
| NRIC Number:                                                     | Т1112345J            |
| ${ m  m  m A}$ No Student was found with the NRIC Number entered |                      |
| [1] Please enter the NRIC number of the Student                  |                      |
| Search Result:                                                   |                      |
|                                                                  | SEARCH SELECT RETURN |
|                                                                  |                      |

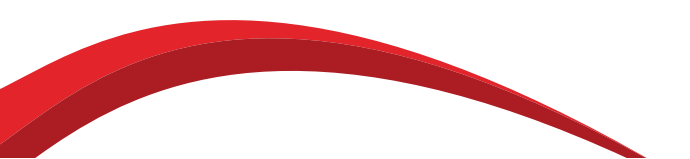

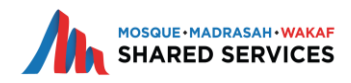

## If student is not in the system

## 4. Go to Contacts Tab & Click on "Add Person" in a New Tab

| Tasks    | Contacts                   | Create App | olication     | Search      | Reports   |                         |             |                  |                    |             |
|----------|----------------------------|------------|---------------|-------------|-----------|-------------------------|-------------|------------------|--------------------|-------------|
| Studen   | Edit My Details            |            |               |             |           |                         |             |                  |                    | _           |
| <u>i</u> | Add Persor                 | )          | MAD DAHLAN    | Program: Pf | ROMAS Des | cription: Project Title | Task: 🙈 Sub | omit PROMAS Appl | ication (internal) |             |
| NRIC     | Simple Con<br>Search       | tact       |               |             |           |                         |             |                  |                    |             |
| NRI      | Advanced Contact<br>Search |            | Number entere | d           |           | T1112345J               |             |                  |                    |             |
| Ľ        | Organisatio                | n Search   | nt            |             |           |                         |             |                  |                    |             |
| Sear     | ch Result:                 |            |               |             |           |                         |             |                  |                    |             |
|          |                            |            |               |             |           | SEARCH                  | R           | ETURN            |                    |             |
|          |                            |            |               |             |           |                         |             |                  |                    | RASAH+WAKAF |

## If student is not in the system

5. Fill in the student's details as per the application form

| Standard Details                         |                                       | Student's Details to input:                                                                                  |
|------------------------------------------|---------------------------------------|----------------------------------------------------------------------------------------------------|
| Person ID:<br>Name: *<br>Email:          | NUR BINTE AHMAD DAHLAN                | <ol> <li>Name</li> <li>Madrasah Name</li> <li>Promas Programme Level</li> <li>DOB</li> <li>Gonder</li> </ol> |
| Mosque / Madrasah: *<br>Programme Level: | Madrasah Wak Tanjong Al-Islamiah ▼    | <ol> <li>Gender</li> <li>NRIC</li> <li>NRIC Type (Birth Certificate)</li> </ol>                              |
| Promas Programme Level:                  | Primary 1                             |                                                                                                    |
| Date of Birth:<br>Age:                   | 16 ▼ 08 ▼ 2011 🔜                      |                                                                                                    |
| Gender:                                  | Female <b>T</b>                       |                                                                                                    |
| NRIC:                                    | T1112345H                             |                                                                                                    |
| NRIC Type:                               | Birth Certificate (Singapore Citizen) | MOSQUE-MADRASAH-WAKAF<br>SHARED SERVICES                                                                     |

## If student is not in the system

### 6. Once student's details are inputted, click on "ADD" at the bottom of the page

| Mosque / Madrasah: *    | Madrasah Wak Tanjong Al-Islamiah 🔻    |
|-------------------------|---------------------------------------|
| Programme Level:        |                                       |
| Promas Programme Level: | Primary 1                             |
| Date of Birth:          | 16 ▼ 08 ▼ 2011 🔜                      |
| Age:                    |                                       |
| Gender:                 | Female V                              |
| NRIC:                   | T1112345H                             |
| NRIC Type:              | Birth Certificate (Singapore Citizen) |
| Home Phone No.:         |                                       |
| Extension:              |                                       |
| Mobile No.:             |                                       |
| Company No.:            |                                       |
| Number to Contact on:   |                                       |
| Marital Status:         |                                       |
| Deceased:               |                                       |
| External Reference 1:   |                                       |
| External Reference 2:   |                                       |
| Contact Status: *       | Active                                |
| Sensitivity Level: *    | Open Access                           |
| Creation Date:          |                                       |
| Date Last Changed:      |                                       |
| User Last Changed:      |                                       |
| Local Currency:         | ▼                                     |
|                         | ADD                                   |
|                         |                                       |

## If student is not in the system

7. Go back to the application form in the other tab and click on "Search" & student will be found

| NRIC Search                                     |                      |
|-------------------------------------------------|----------------------|
| NRIC Number:                                    | <br>T1112345J        |
| [i] Please enter the NRIC number of the Student |                      |
| Search Result:                                  | Student Found        |
|                                                 | SEARCH SELECT RETURN |

## 8. Click on "Select" and the student details will be auto-populated

| Student Search           |                                         |
|--------------------------|-----------------------------------------|
| <u>student search</u>    |                                         |
| Name of Student          | NUR BINTE AHMAD DAHLAN                  |
| NRIC/BC                  | T1112345J                               |
| NRIC Type                | Birth Certificate (Singapore Citizen) ▼ |
| Date of Birth            | 16 ▼ - 08 ▼ - 2011 🖾                    |
| Age                      | 7                                       |
| Name of Madrasah         | Madrasah Wak Tanjong Al-Islamiah        |
| PROMAS Programme Level * | Primary 1                               |

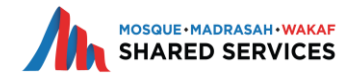

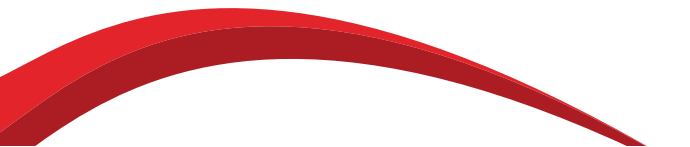

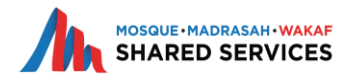

After doing a student search in Section 3 and some of the student's details are incorrect, you may correct the student's details as per the application form

3.2.1 Student Particulars

| Student Search           |                                         |
|--------------------------|-----------------------------------------|
| Name of Student          | NUR BINTE AHMAD DAHLAN                  |
| NRIC/BC                  | T1112345J                               |
| NRIC Type                | Birth Certificate (Singapore Citizen) ▼ |
| Date of Birth            | 16 ▼ - 08 ▼ - 2011 🔜                    |
| Age                      | 7                                       |
| Name of Madrasah         | Madrasah Wak Tanjong Al-Islamiah        |
| PROMAS Programme Level * | Primary 1                               |

For e.g. the student above is supposed to be in Primary 2 instead of Primary 1

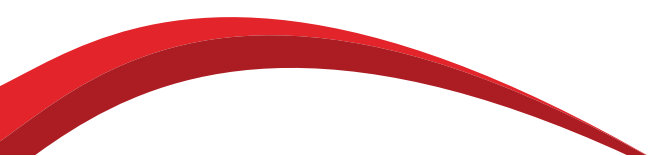

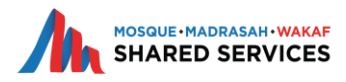

## 1. Go to the "Contacts" Tab, Open "Advanced Contact Search" in a new tab

| Tasks     | Contacts             | acts Create App |               | Search           | Reports          |              |                                    |
|-----------|----------------------|-----------------|---------------|------------------|------------------|--------------|------------------------------------|
| PROMA     | Edit My Det          | tails           |               |                  |                  |              |                                    |
|           | Add Persor           | )               |               |                  |                  |              |                                    |
| SECTION   | Simple Con<br>Search | itact           | SECTION 2     | - MAIN CONTAC    | T (PARENT /GUAI  | rdian) 🗸     | SECTION 3 - STUDENTS (BENEFICIAF   |
| SECTION 8 | Advanced (           | Contact         | OMMENDATIO    | DN               |                  |              |                                    |
| 3. SE(    | Search               |                 | EFICIARIE     | S)               |                  |              |                                    |
| SECTION   | Organisatio          | n Search        | lents can onl | ly be added only | after Main Conta | act Zakat St | atus will be selected in section 2 |

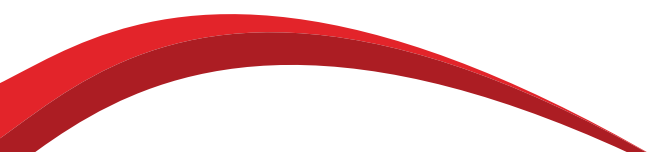

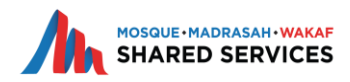

## 2. Find the Field "NRIC" and input student's NRIC

|   | Name:                   |                                       |                                    |
|---|-------------------------|---------------------------------------|------------------------------------|
|   | Email:                  |                                       |                                    |
|   | Relationship Type:      | τ                                     |                                    |
|   | User Group:             | <b>T</b>                              |                                    |
|   | Organisation Type:      | Default Group                         |                                    |
|   | Mosque / Madrasah:      | <b>T</b>                              |                                    |
|   | Programme:              | · · · · · · · · · · · · · · · · · · · |                                    |
|   | Phone Number:           |                                       |                                    |
| 1 | Extra search parameters |                                       |                                    |
|   | Programme Level:        | T                                     |                                    |
|   | NRIC:                   |                                       |                                    |
|   | Promas Programme Level: | ▼                                     |                                    |
|   | Address Line 1:         |                                       |                                    |
|   | Address Line 2:         |                                       | 3. After inputting student's NRIC, |
|   | Address Line 3:         |                                       | click on Search at the bottom of   |
|   | Postcode:               |                                       | the page                           |
|   | County:                 |                                       |                                    |
|   | Country:                |                                       |                                    |
|   |                         | SEARCH                                |                                    |
|   |                         |                                       |                                    |

The student will appear at the bottom of the page 4. Click on "View"

| ID 🔺    | Title |   | Party Name             | Group Name | Mosque / Madrasah                | Job Title | Address | County | Postcode | Country | Phone Number I | Email |             |
|---------|-------|---|------------------------|------------|----------------------------------|-----------|---------|--------|----------|---------|----------------|-------|-------------|
| 1709040 |       | 8 | NUR BINTE AHMAD DAHLAN |            | Madrasah Wak Tanjong Al-Islamiah |           | , ,     |        |          |         |                |       | <u>View</u> |
|         |       |   |                        |            |                                  |           |         |        |          |         |                |       |             |

## 5. Click on "Edit These Details"

## View NUR BINTE AHMAD DAHLAN

| Personal details | Addresses    | Bank details     | Linked parties | Comments | Applications | Audit | User Groups | Publications | Mailing Lists | Meetings | Scientific Publications | Interests | Gifts | Interests declared |
|------------------|--------------|------------------|----------------|----------|--------------|-------|-------------|--------------|---------------|----------|-------------------------|-----------|-------|--------------------|
| Edit these detai | ils Create u | iser account for | contact        |          |              |       |             |              |               |          |                         |           |       |                    |

## 6. Correct the wrong details to the right one – for e.g. in this case we are changing level from Primary 1 to Primary 2

| Promas Programme Level: | Primary 2              |
|-------------------------|------------------------|
| Date of Birth:          | Primary 1<br>Primary 2 |

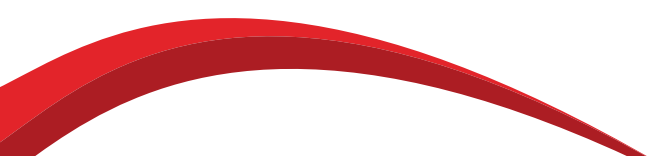

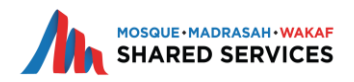

## 7. After correcting the details, click on update at the bottom of the page

| Promas Programme Level: | Primary 2                               |
|-------------------------|-----------------------------------------|
| Date of Birth:          | 16 ▼ - 08 ▼ - 2011 🔤                    |
| Age:                    |                                         |
| Gender:                 | Female V                                |
| NRIC:                   | T1112345J                               |
| NRIC Type:              | Birth Certificate (Singapore Citizen) ▼ |
| Home Phone No.:         |                                         |
| Extension:              |                                         |
| Mobile No.:             |                                         |
| Company No.:            |                                         |
| Number to Contact on:   |                                         |
| Marital Status:         | T                                       |
| Deceased:               |                                         |
| External Reference 1:   |                                         |
| External Reference 2:   |                                         |
| Contact Status: *       | Active ▼                                |
| Sensitivity Level: *    | Open Access                             |
| Creation Date:          | 16-08-2018 08:14                        |
| Date Last Changed:      | 16-08-2018 08:15                        |
| User Last Changed:      | PPO Wak Tanjong                         |
| Local Currency:         | ▼                                       |
|                         | UPDATE                                  |
|                         |                                         |

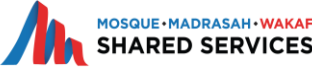

8. After Updating, go to the application form in the other tab and do a "Student Search" again9. After doing the student search, the student details will reflect the correct details as per the application form

| 3. SE    | CTION 3 - STUDENTS (BENEFICIARIES)                             |                                                               |  |  |  |  |
|----------|----------------------------------------------------------------|---------------------------------------------------------------|--|--|--|--|
| SECTION  | N 3 - STUDENTS (BENEFICIARIES) Students can only be added only | after Main Contact Zakat Status will be selected in section 2 |  |  |  |  |
| .1 Stude | nt details 1 3.2 Student details 2                             |                                                               |  |  |  |  |
| 3.2.     | 1 Student Particulars                                          |                                                               |  |  |  |  |
|          | Student Search                                                 |                                                               |  |  |  |  |
|          | Name of Student                                                | NUR BINTE AHMAD DAHLAN                                        |  |  |  |  |
|          | NRIC/BC                                                        | T1112345J                                                     |  |  |  |  |
|          | NRIC Type                                                      | Birth Certificate (Singapore Citizen) ▼                       |  |  |  |  |
|          | Date of Birth                                                  | 16 ▼ - 08 ▼ - 2011                                            |  |  |  |  |
|          | Age                                                            | 7                                                             |  |  |  |  |
|          | Name of Madrasah                                               | Madrasah Wak Tanjong Al-Islamiah                              |  |  |  |  |
|          | PROMAS Programme Level *                                       | Primary 2                                                     |  |  |  |  |

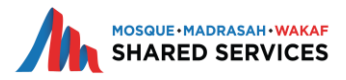

# Checking Status of Submitted Applications

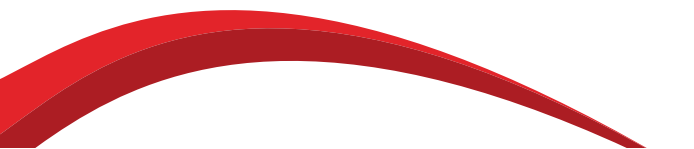

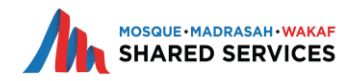

# Checking Status of Submitted Applications

To check all the applications that have been submitted by a Madrasah or to see the status of the applications 1. Go to the "Search" Tab & Click on "Simple Application Search"

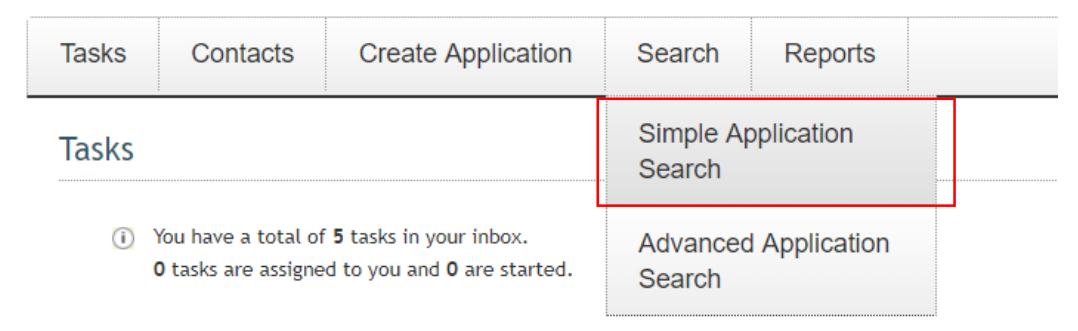

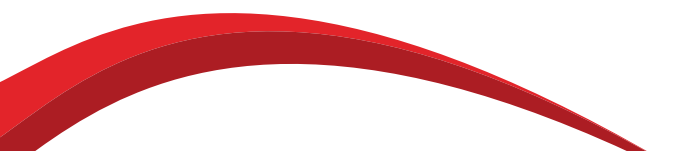

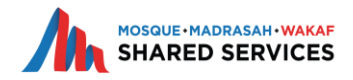

# **Checking Status of Submitted Applications**

- 2. Clear the maximum rows to return from 20 to blank
- 3. Ensure that the Madrasah is correct and click on "Search" at the bottom of the page
- 4. All the applications that was submitted by the Madrasah will appear at the bottom of the page

| Search Parameters           |                                                                                       |
|-----------------------------|---------------------------------------------------------------------------------------|
| Application ID:             |                                                                                       |
| Maximum Rows To Return:     |                                                                                       |
| [ii] Maximum Rows To Return |                                                                                       |
| Applicant Name:             |                                                                                       |
| Project Title:              |                                                                                       |
| Application Status:         | Approved<br>Closed<br>Decision<br>Draft<br>Incomplete<br>Monitoring<br>Pending Appeal |
| Mosque / Madrasah:          | Madrasah Wak Tanjong Al-Islamiah                                                      |
| Scheme:                     |                                                                                       |
| External Reference:         |                                                                                       |
|                             | SEARCH                                                                                |

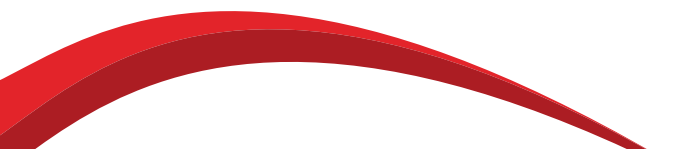

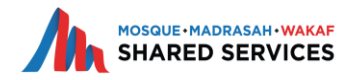

Tasks

 If the application is missing some documents (i.e. Identification Documents, CPF/Payslip) or if there are mistakes in the application, MPP will return the form back to the Madrasahs
 In your task page, the task shown will be "Incomplete Documentation"

| <ol> <li>You have a t</li> <li>2 tasks are a</li> </ol> | total of <b>2</b> tasks in your inbox.<br>assigned to you and <b>2</b> are started. |        |                        |                   |              |                          |        |   |              |   |   |
|---------------------------------------------------------|-------------------------------------------------------------------------------------|--------|------------------------|-------------------|--------------|--------------------------|--------|---|--------------|---|---|
| Main Contact: /                                         | All Scheme:                                                                         | All    | Mosque / Madrasah: All | Started Date      | : All 🗸 Tas  | k: All                   | FILTER | l |              |   |   |
| Appl. ID 🔻                                              | Main Contact                                                                        | Scheme | Application Type       | Mosque / Madrasah | Enabled Date | Task                     | \$     |   | <b>1</b> 2 ( | Þ | 0 |
| 2724500                                                 |                                                                                     | PROMAS |                        |                   | 11-12-2018   | Incomplete Documentation | 4      | 9 | 8            |   |   |
| <u>2637184</u>                                          | -                                                                                   | PROMAS |                        |                   | 31-10-2018   | Incomplete Documentation | 2      | 0 | 8            |   |   |

3. Click on the "Incomplete Documentation" to view the application task page

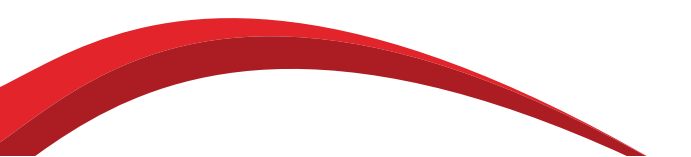

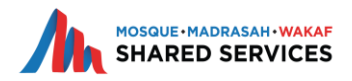

Incomplete Documentation

🕕 🧃 App. ID: 2724500 Applicant: MOHAMED GHAZALI BIN AHMAD Program: PROMAS Description: Project Title Task: 🛽 Incomplete Documentation

| Summary Documents Contacts Financial Amounts                                        |                  |               |                  | Activities                                                                     |
|-------------------------------------------------------------------------------------|------------------|---------------|------------------|--------------------------------------------------------------------------------|
| Correspondence log                                                                  |                  |               |                  |                                                                                |
|                                                                                     |                  |               |                  | To Do                                                                          |
| Comment Type                                                                        |                  | ОК            |                  | Please Check MPP Recommendation form & N/A DONE attach all Mandatory documents |
|                                                                                     |                  |               |                  | Done                                                                           |
| Add comment   Add file attachment   Create a letter                                 |                  |               |                  | Not Applicable                                                                 |
| Title                                                                               | Comment Type     | Created By    | Date 🔻           |                                                                                |
| Form Created: MPP Recommendation Form                                               | Forms            | Hidayah Ahmad | 20-12-2018 08:47 | Next Otoma                                                                     |
| Additional supportinguments (Nur Sufiyah Bcert (1).pdf)                             | Support Document |               | 11-12-2018 03:48 | > Next Steps                                                                   |
| Main Contact (Applicant) NRIC (ADIBAH.pdf)                                          | NRIC Attachment  |               | 11-12-2018 03:48 |                                                                                |
| Main Contact (Applicant) Latest 3 months (ContributionHistoryStatement-ghazali.pdf) | Payslip/CPF      |               | 11-12-2018 03:48 | DOCUMENTS COMPLETED                                                            |
| Student (Beneficiaries) NRIC/BC (Nur Adibah BCert.pdf)                              | Student NRIC/BC  |               | 11-12-2018 03:48 |                                                                                |
| Latest 3 Months Payslip/CPF Contribution (Noor Saadah contribution oct 2018.pdf)    | NWA CPF          |               | 11-12-2018 03:48 | Journal Comment Started: 27-12-2018 00:51                                      |
| Form Created: PROMAS FORM 2018                                                      | Forms            |               | 11-12-2018 03:35 |                                                                                |
| <                                                                                   |                  |               | >                | <ul> <li>Other actions</li> </ul>                                              |

4. Click on the "MPP Recommendation Form" and download the word document to view the remarks given by MPP

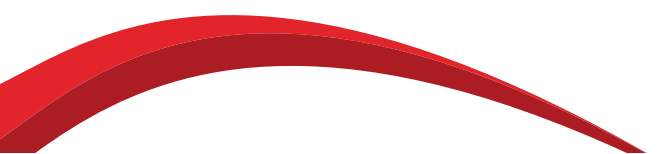

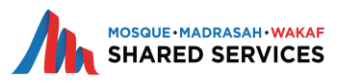

## **MPP Recommendation Form**

MPP Recommendation Form

## 1. MPP Remarks

### MPP Remarks

| 1.1 Remarks                 |                                                           |  |  |  |  |  |
|-----------------------------|-----------------------------------------------------------|--|--|--|--|--|
| Ref No.                     | 2637184                                                   |  |  |  |  |  |
| Please mention your remarks | Salam,<br>Pls upload the i/c of the beneficiaries' mother |  |  |  |  |  |
| Attachment                  |                                                           |  |  |  |  |  |

5. Upload the necessary documentations or edit the application according to the remarks given by MPP

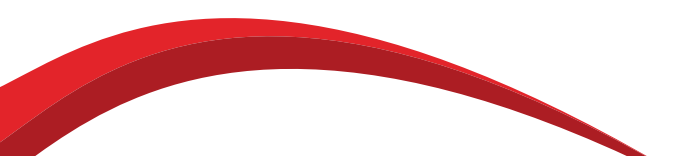

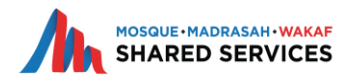

Incomplete Documentation

🕕 🧃 App. ID: 2724500 Applicant: MOHAMED GHAZALI BIN AHMAD Program: PROMAS Description: Project Title Task: 🛽 Incomplete Documentation

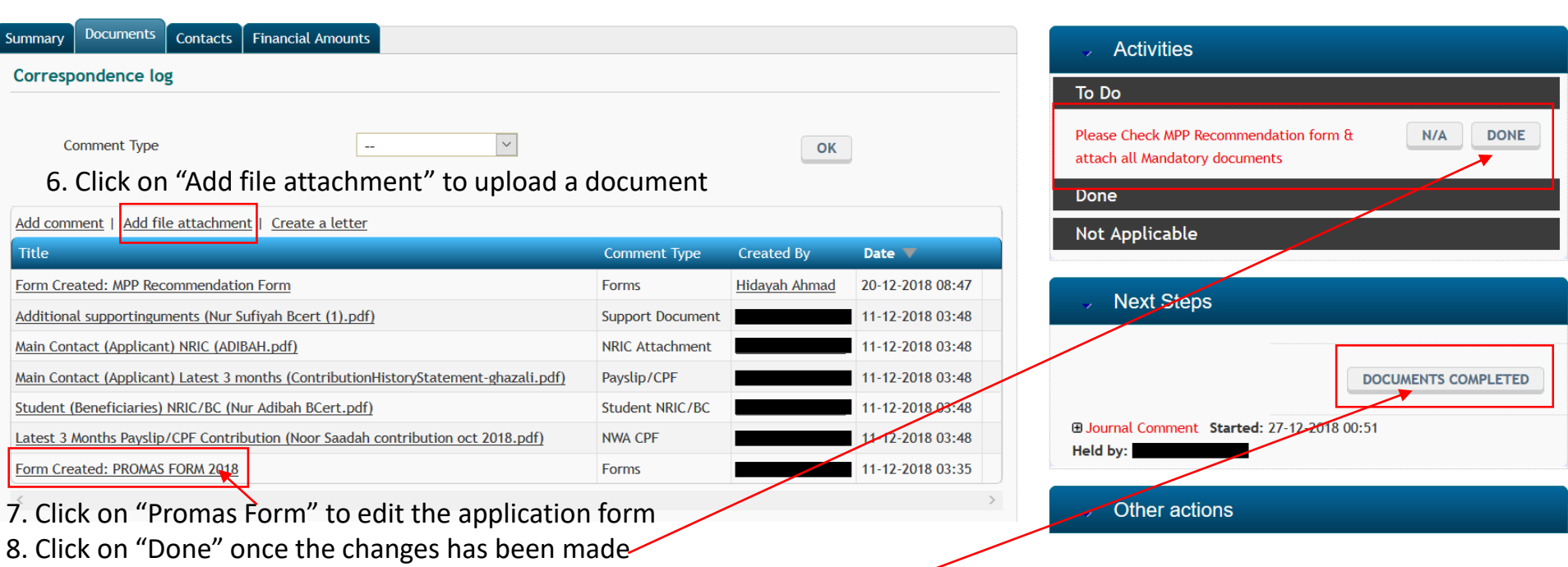

9. Click on "Documents Completed" to move the application back to MPP-

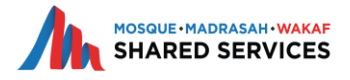

**Contact Details** 

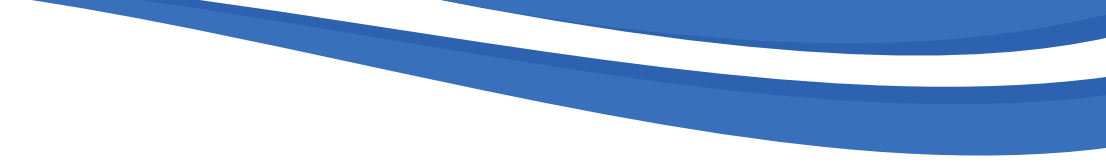

- For System Related Queries
- Muhd Nadir
- Tel: 66533736
- Email: grantsmanagementsupport@sharedservices.sg

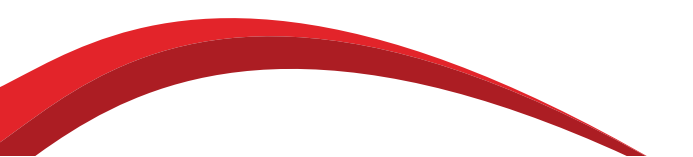

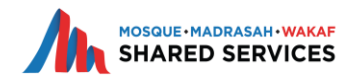